1. Ga naar de website van Endurance Zuid Veluwe, naar de pagina met 'routes'. Klik op download de gps route

2. Je komt dan op deze pagina, scroll helemaal omlaag

4. Ga nu verder met de Topo GPS app

|                                                                         |                                                                                |           |    | _ |                                          |                                 |               |
|-------------------------------------------------------------------------|--------------------------------------------------------------------------------|-----------|----|---|------------------------------------------|---------------------------------|---------------|
| Ē                                                                       | ∠ 🖬 · 🛛 🛱 🖑 ୷ 85                                                               | 5% 💼 09:2 | 21 |   | 🖬 🗹 🖬 🕐                                  |                                 | 🖻 🛠 👯 🚮       |
| 仚                                                                       | ancezuidveluwe.jouwweb.nl                                                      | 6         | :  |   |                                          |                                 |               |
|                                                                         |                                                                                |           |    |   | EZV 2018 blauw 30, 5 km                  |                                 |               |
| 2                                                                       |                                                                                | X         |    |   | Hederland Rheden, Gelder                 | (rond trip) 6<br><i>fland</i>   | 957 Laag-S    |
| <i></i>                                                                 | <b>EZV Routes 2018 alle</b><br>Afbeelding [12.9 MB]<br>Download (15 downloads) |           |    |   | Trac                                     | ks van                          |               |
| <i></i>                                                                 | <b>EZV Blauwe Route</b><br>Afbeelding [12.1 MB]<br>Download (10 downloads)     |           |    |   |                                          | _                               |               |
|                                                                         | <b>EZV Groene route 2018</b><br>Afbeelding [8.9 MB]<br>Download (4 downloads)  |           |    |   | ge-upload zate                           | erdag 24 ma                     | art 2018 2'   |
| <i></i>                                                                 | <b>EZV Paarse route 2018</b><br>Afbeelding [9.6 MB]<br>Download (13 downloads) |           |    |   | (A50)<br>+<br>-                          | - The second                    | A Maria       |
| GPX:                                                                    |                                                                                |           |    |   |                                          | -                               | 5             |
| BLAUW: https://www.gpsies.com/map.do?<br>fileld=uvzjynccvmommbsq (2018) |                                                                                |           |    | × | 5                                        | 1 mon                           |               |
| GRO<br>fileId                                                           | :N: http://www.gpsies.com/map.do?<br>=trqflekmafurbirw (2018)                  |           |    |   | 20                                       | 1                               |               |
| PAAR<br>fileId                                                          | S: http://www.gpsies.com/map.do?<br>=vrxnaqufaewadhhx (2018)                   |           |    |   | Leaflet   HikeBike<br>contributors, CC-F | Map.org © Ope<br>BY-SA Legende, | enStreetMap 8 |
|                                                                         | E-mail                                                                         |           | ×  |   |                                          | Weer                            | r             |
|                                                                         |                                                                                |           |    |   |                                          |                                 |               |

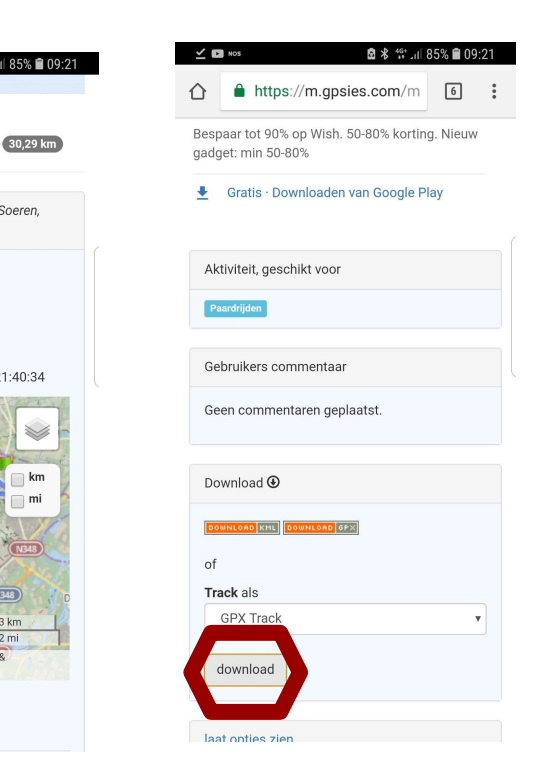

5. Na het downloaden vraagt de app toestemming om je locatie te openen. Klik op toestaan 6. Om een route te importeren klik je op het pijltje rechts onderin het scherm 7. Vervolgens klik je op de + rechts bovenin het scherm 8. Als je dit scherm ziet klik je op de drie puntjes rechts bovenin het scherm, daarna op importeer bestand

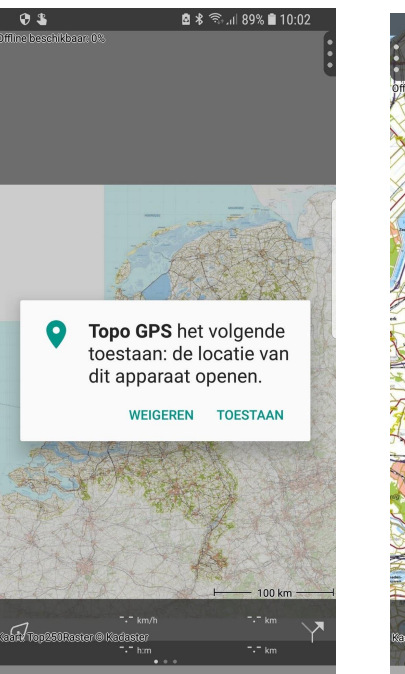

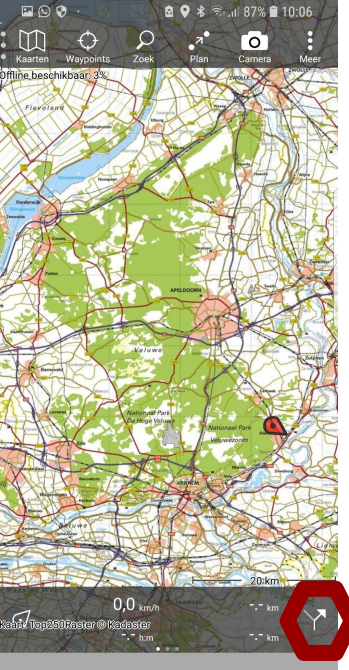

| 🖬 🖸 😌 ·                                                        | 🖻 🕏 🗟 📶 87% 🗎 10:06          |      |     |  |
|----------------------------------------------------------------|------------------------------|------|-----|--|
| ← Routes                                                       | Q                            | +    |     |  |
| Alle routes                                                    |                              | FILT | ER  |  |
| Rondje Emmen<br>Fietsroute - 80,2 km - 5:00 - 97,2 km van hier |                              |      | (i) |  |
| Kennermerduinen<br>Wandelroute - 13,5 km - 3:00 - 108          | km van hier                  |      | (i) |  |
| Hogebultenbos<br>Wandelroute - 4,1 km - 1:10 - 155 km van hier |                              |      | (j) |  |
| Stadswandeling Amste<br>Wandelroute - 6,2 km - 2:00 - 87,9     | e <b>rdam</b><br>km van hier |      | (j) |  |
|                                                                |                              |      |     |  |

| 🖾 🖸 😌 ·                                                                       | 🖻 🕏 🗟 🚛 🖥                             | 10:07 |
|-------------------------------------------------------------------------------|---------------------------------------|-------|
| ← Routes impo                                                                 | Importeer bestand                     | b     |
| Alle routes                                                                   | Importeer URL                         |       |
| Val de Siagne - 5/5/18<br>Wandelroute - 6,3 km - 940 km van hier              |                                       |       |
| Rondje sas/scheer<br>Fietsroute - 22,1 km - 1:42 -                            | <b>ne</b><br>83,1 km van hier         | í     |
| Middenmeer - Oudkarspel (j)<br>Wandelroute - 18,6 km - 1:02 - 104 km van hier |                                       |       |
| Wandelroute<br>Wandelroute - 3,0 km - 0:41                                    | - 717 km van hier                     | i     |
| Rondje De Koog<br>Wandelroute - 6,9 km - 2:37                                 | - 146 km van hier                     | (j)   |
| Etape 32<br>Wandelroute - 27,1 km - 9:19                                      | 9 - 1154 km van hier                  | i     |
| Molene<br>Wandelroute - 2,6 km - 1:06                                         | - 884 km van hier                     | i     |
| Lac de St Cassien -<br>Wandelroute - 8,1 km - 944 k                           | - 2/5/18<br>km van hier               | i     |
| Personeelsuitje 20<br>Wandelroute - 17,0 km - 4:18                            | 1 <b>8</b><br>3 - 39,3 km van hier    | (j)   |
| Regensburg<br>Wandelroute - 8,3 km - 3:09                                     | - 544 km van hier                     | (i)   |
| Rondje Crymych<br>Wandelroute - 7,6 km - 1:58                                 | - 734 km van hier                     | (j)   |
| Ås gård-Klopptjern<br>Wandelroute - 6,5 km - 2:50                             | -rundtur tilbake<br>- 943 km van hier | i     |
|                                                                               |                                       |       |

## 9. Geef Topo GPS toegang tot je bestanden

## 10. Je kunt de route vinden in downloads

🖻 🕏 🕤 📶 87% 🛢 10:07

🖾 🕓 😯

11. Klik links bovenin op 0% offline beschikbaar en download de route in Topo GPS

🖾 🖸 😯 🖻 岩 🗟 📶 87% 🛢 10:08 ← Routes importeren Alle routes FILTER Val de Siagne - 5/5/18 (i) Wandelroute - 6.3 km - 940 km van hier Rondje sas/scheene Fietsroute - 22,1 km - 1:42 - 83,1 km van hier Middenmeer - Oudkarspel Wandelroute - 18.6 km - 1:02 - 104 km van hier Topo GPS het volgende toestaan: toegang krijgen tot foto's, media en bestanden op uw apparaat. WEIGEREN TOESTAAN Lac de St Cassien - 2/5/18 Wandelroute - 8.1 km - 944 km van hier Personeelsuitje 2018 Wandelroute - 17,0 km - 4:18 - 39,3 km van hier Regensburg Wandelroute - 8.3 km - 3:09 - 544 km van hier Rondje Crymych Wandelroute - 7,6 km - 1:58 - 734 km van hier Ås gård-Klopptjern-rundtur tilbake Wandelroute - 6.5 km - 2:50 - 943 km van hier

| OPENEN VANUTI    |                                        |                         | :=    |  |
|------------------|----------------------------------------|-------------------------|-------|--|
|                  | Afbeeldingen                           | ast                     | ~     |  |
|                  | Video's                                | ather 1                 |       |  |
| Ω                | Audio                                  | an Ner                  |       |  |
| U                | Recent                                 | n wari bier<br>opn hier |       |  |
| Ŧ                | Downloads                              | nshot.                  |       |  |
| ۵                | Google Drive<br>expeditionswedenland@g |                         |       |  |
| ۵                | Google Drive<br>staalicus@gmail.com    |                         | ALL A |  |
| ۵                | OneDrive                               |                         | いたのか日 |  |
| ♪                | Geluid selecteren                      | nshot.<br>10:06         |       |  |
| E <sup>2</sup> 3 | Galerij                                | hnik                    |       |  |
| 4                | Google Drive                           | 90149 TEG               |       |  |
| *                | Foto's                                 | EWERKT                  |       |  |

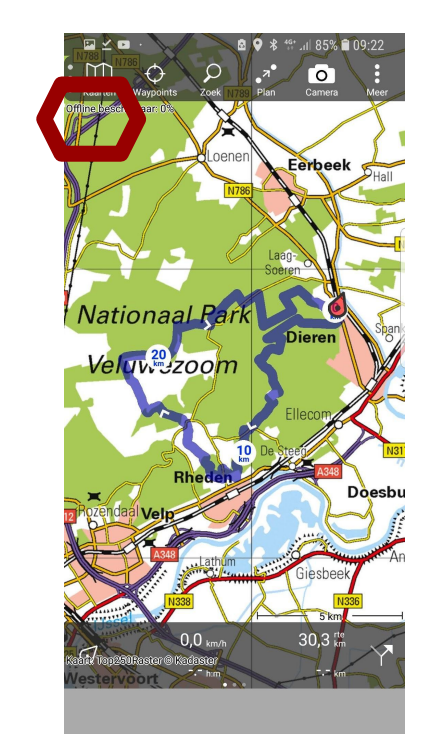

De route is nu offline beschikbaar zonder internet verbinding.

Je hoeft dit maar één keer te doen. Als je de app afsluit en weer opent staat er iedere keer 0% offline beschikbaar, maar als je de route opent vanuit 'Routes' - via pijltje rechts onderin, is deze offline beschikbaar.

| ← Kaart downloaden              |      |  |
|---------------------------------|------|--|
| HUIDIG GEBIED                   |      |  |
| Offline beschikbaar             | 100% |  |
| Bijgewerkt                      | 100% |  |
| Download voor offline gebruik   |      |  |
| COMPLEET GEDOWNLOAD             |      |  |
| Werk opgeslagen kaarttegels bij |      |  |
| COMPLEET BIJGEWERKT             |      |  |